## How to Manually Configure Your Enterprise Email profile on your <u>Government</u> computer using Outlook

- 1. If Outlook is open, close Outlook.
- 2. Click the Windows Start button.
- 3. Select Control Panel.

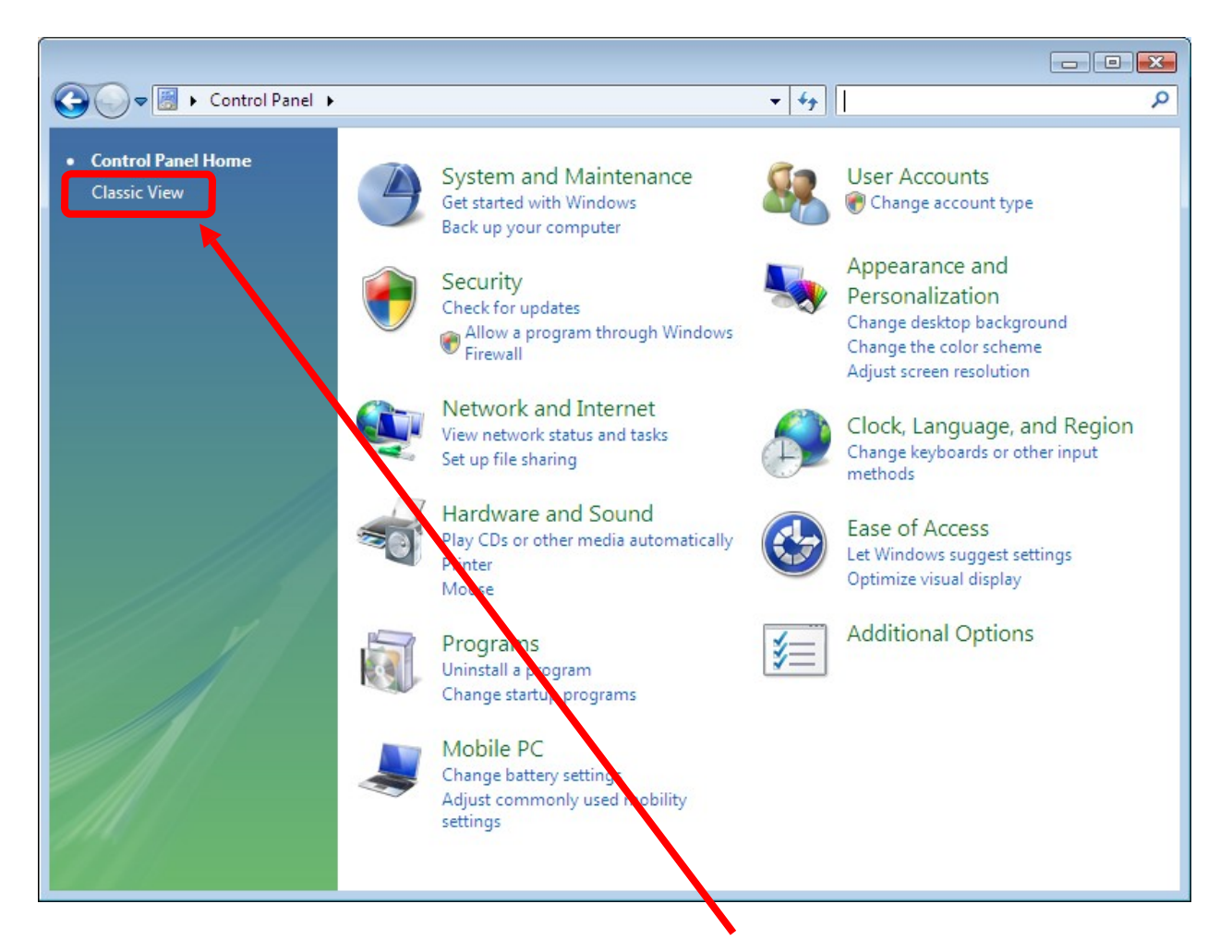

4. If you are not seeing the "Classic View", click on Classic View (Vista).

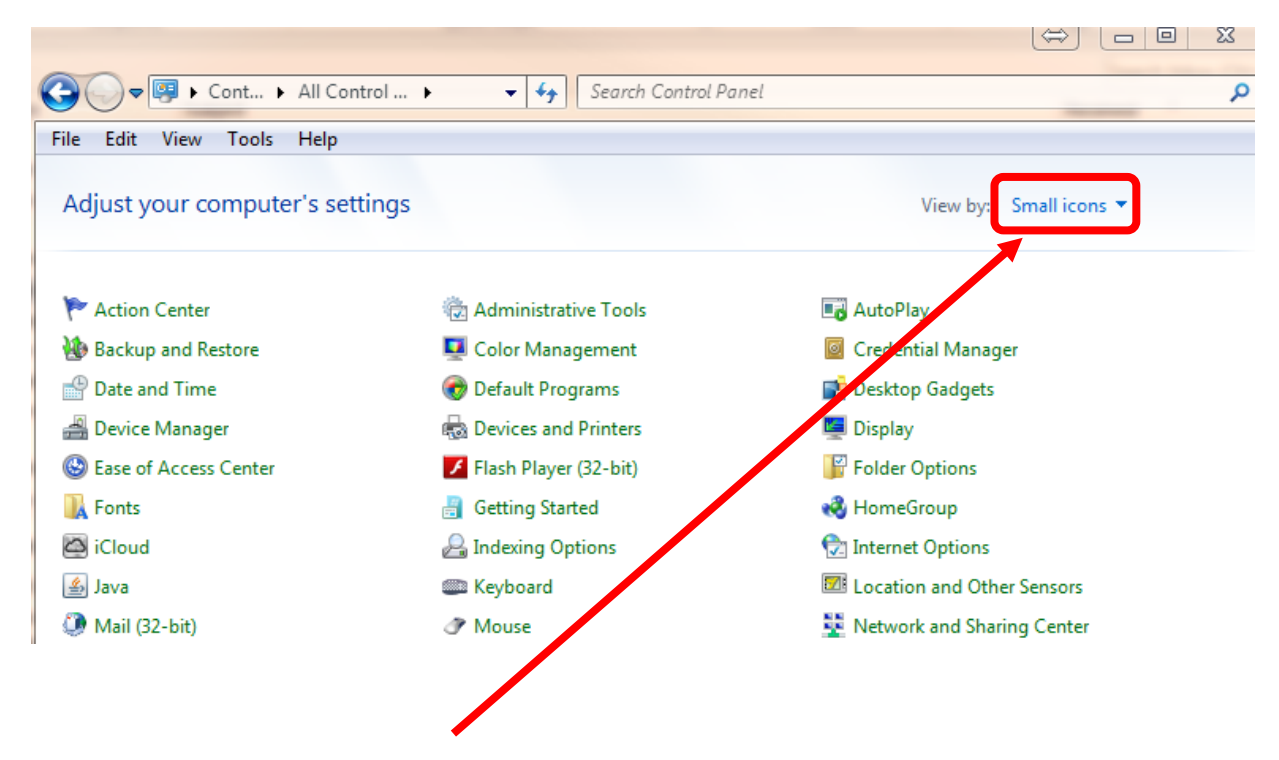

4a. If you are not seeing "Mail" or "Mail (32-bit)," click on Small icons. (Windows 7)

| Control Panel +                 |                       |                           |                   |                          | - 4 Sean                 | ch                        |                         | 9 |
|---------------------------------|-----------------------|---------------------------|-------------------|--------------------------|--------------------------|---------------------------|-------------------------|---|
| Control Panel Home Classic View | Name                  | Category                  |                   | A selection and          | 8                        | <b>Salar</b>              |                         |   |
|                                 | Hardware              | Tools                     | Autoriay          | Restore C                |                          | Management                |                         |   |
|                                 | Programs<br>IDT Audio | ControlPoint              | Device<br>Manager | Acce<br>Acce<br>Internet | Folder<br>Options        | Fonts                     | Game<br>Controllers     |   |
|                                 | Mouse                 | Network and<br>Sharing Ce | Offline Files     | Pen and<br>Input Devices | People Near<br>Me        | Performance<br>Informatio | Personaliz              |   |
|                                 | Phone and<br>Modem    | Dower<br>Options          | Printers          | Problem<br>Reports a     | Programs<br>and Features | Regional and<br>Language  | Scanners and<br>Cameras | - |

5. Click on Mail.

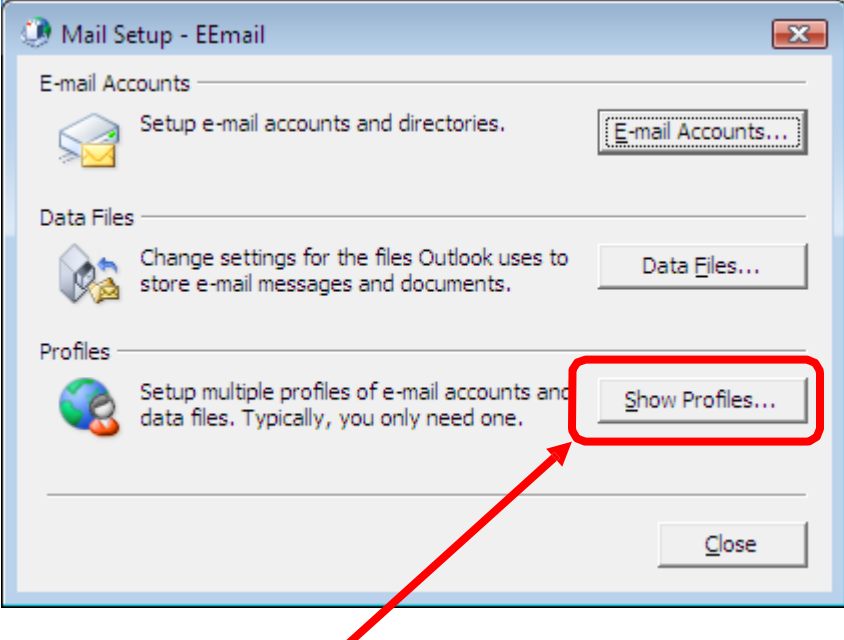

6. Click on Show Profiles.

| 🕐 Mail 💽                                                       |       |
|----------------------------------------------------------------|-------|
| General                                                        |       |
| The following profiles are set up on this computer:            |       |
| Outlook                                                        |       |
| Add Remove Properties Copy                                     |       |
| When starting Microsoft Office Outlook, use this profile:      |       |
| Prompt for a profile to be used     Always use this profile    |       |
| Outlook                                                        |       |
| OK Cancel Apply                                                |       |
| 7. Select the setting for <b>"Prompt for a profile to be u</b> | sed". |

8. Ensure your primary profile is selected (usually this is "Outlook"), then click **Copy**.

| New Profile                                    | ×            |  |  |  |
|------------------------------------------------|--------------|--|--|--|
| Create New Profile                             | OK<br>Cancel |  |  |  |
| Profile <u>N</u> ame:<br>EEmail                |              |  |  |  |
| 9. Type <b>EEmail</b> in the Profile Name box. |              |  |  |  |
| 10. Click <b>OK</b> .                          |              |  |  |  |

11. Select the EEmail profile you just created, and select **Properties**.

| 🕐 Mail 🛛 💌                                                |
|-----------------------------------------------------------|
| General                                                   |
| The following profiles are set up on this computer:       |
| Outlook                                                   |
| EEmail                                                    |
| Add Remove Properties                                     |
| When starting Microsoft Office Outlook, use this profile: |
| Prompt for a profile to be used                           |
| C Always use this profile                                 |
| EEmail                                                    |
|                                                           |
| OK Cancel Apply                                           |

12. Click Email Accounts....

| E-mail Accounts                                                                       |                        |
|---------------------------------------------------------------------------------------|------------------------|
| Setup e-mail accounts and directo                                                     | E-mail Accounts        |
| Data Files<br>Change settings for the files Outles<br>store e-mail messages and docum | ook uses to Data Files |
|                                                                                       |                        |

13. On the E-mail tab, select the Exchange account, click **Remove** then select **Yes** to the question whether you are sure you want to remove the account.

| Account Settings         E-mail Accounts         You can add or remove an account         You can add or remove an account         Name         Type         peter.c.barday@@conus.army.ml         Exchange (send from this account by default)         Selected e-mail account delivers new e-mail messages to the following location:         Mailbox - Barclay, Peter C LTC MIL USA CIO/G-6 \Inbox         in data file C: \Users\bardaypc\AppData\Local\Viicrosoft\Outlook\outlook0.ost                                                                                                    | Account Settings                            |                                                             |
|----------------------------------------------------------------------------------------------------|---------------------------------------------|-------------------------------------------------------------|
| E-mail Accounts         You can add or remove an account       You can select an account and change its settings.         E-mail Data Files RSS Feeds ShareP int Lists Address Books         Image New       Image Repair         Image New       Image Repair         Image New                                                                                                    |                                             |                                                             |
| You can add or remove an account You can select an account and change its settings.   E-mail Data Files RSS Feeds ShareP int Lists Address Books   New Image Repair   Change I. Image I. Image I.                                                                            | E-mail Accounts                             |                                                             |
| E-mail Data Files RSS Feeds SharePoint Lists Address Books<br>New Repair Change Set as Default Remove<br>Name Type<br>peter.c.barday@conus.army.mil Exchange (send from this account by default)<br>Selected e-mail account delivers new e-mail messages to the following location:<br>Mailbox - Barclay, Peter C LTC MIL USA CIO/G-6\Inbox<br>in data file C: \Users\barclaypc\AppData\Local\Microsoft\Outlook\outlook0.ost<br>Close                                                                                                    | You can add or remove an account            | You can select an account and change its settings.          |
| E-mail Data Files RSS Feeds ShareP int Lists Address Books<br>New Repair Change . Conge . Conge . |                                             | 93 92                                                       |
| E-mail Data Files RSS Feeds SharePoint Lists Address Books<br>New Repair Change Set as Default Remove<br>Name Type<br>peter.c.barday@conus.army.ml Exchange (send from this account by default)<br>Selected e-mail account delivers new e-mail messages to the following location:<br>Mailbox - Barclay, Peter C LTC MIL USA CIO/G-6\Inbox<br>in data file C: \Users\bardaypc\AppData\Local\Microsoft\Outlook\outlook0.ost<br>Close                                                                                                    |                                             |                                                             |
| New       Repair       Change       Set as Default       Remove         Name       Type         peter.c.barclay@conus.army.mil       Exchange (send from this account by default)         Selected e-mail account delivers new e-mail messages to the following location:         Mailbox - Barclay, Peter C LTC MIL USA CIO/G-6\Inbox         in data file C: \Users\bardaypc\AppData\Local\Microsoft\Outlook\outlook0.ost         Close                                                                                                    | E-mail Data Files RSS Feeds ShareP          | int Lists Address Books                                     |
| New                                                                                                    |                                             |                                                             |
| Name       Type         peter.c.barday@conus.army.mil       Exchange (send from this account by default)         Selected e-mail account delivers new e-mail messages to the following location:         Mailbox - Barclay, Peter C LTC MIL USA CIO/G-6\Inbox         in data file C: \Users\bardaypc\AppData\Local\Microsoft\Outlook\outlook0.ost         Close                                                                                                    | New X Repair Thange                         | 🕲 Set as Default 🗙 Remove 🐨 🔹                               |
| peter.c.barday@conus.army.mil       Exchange (send from this account by default)         Selected e-mail account delivers new e-mail messages to the following location:         Mailbox - Barclay, Peter C LTC MIL USA CIO/G-6\Inbox<br>in data file C:\Users\bardaypc\AppData\Local\Microsoft\Outlook\outlook0.ost         Close                                                                                                    | Name                                        | Туре                                                        |
| Selected e-mail account delivers new e-mail messages to the following location:<br>Mailbox - Barclay, Peter C LTC MIL USA CIO/G-6\Inbox<br>in data file C: \Users\barclaypc\AppData\Local\Microsoft\Outlook\outlook0.ost<br>Close                                                                                                    | peter.c.barday@conus.army.mil               | Exchange (send from this account by default)                |
| Selected e-mail account delivers new e-mail messages to the following location:<br>Mailbox - Barclay, Peter C LTC MIL USA CIO/G-6\Inbox<br>in data file C:\Users\barclaypc\AppData\Local\Microsoft\Outlook\outlook0.ost<br>Close                                                                                                    |                                             |                                                             |
| Selected e-mail account delivers new e-mail messages to the following location:<br>Mailbox - Barclay, Peter C LTC MIL USA CIO/G-6\Inbox<br>in data file C:\Users\barclaypc\AppData\Local\Microsoft\Outlook\outlook0.ost<br>Close                                                                                                    |                                             |                                                             |
| Selected e-mail account delivers new e-mail messages to the following location:<br>Mailbox - Barclay, Peter C LTC MIL USA CIO/G-6\Inbox<br>in data file C: \Users\barclaypc\AppData\Local\Microsoft\Outlook\outlook0.ost<br>Close                                                                                                    |                                             |                                                             |
| Selected e-mail account delivers new e-mail messages to the following location:<br>Mailbox - Barclay, Peter C LTC MIL USA CIO/G-6\Inbox<br>in data file C: \Users\bardaypc\AppData\Local\Microsoft\Outlook\outlook0.ost<br>Close                                                                                                    |                                             |                                                             |
| Selected e-mail account delivers new e-mail messages to the following location:<br>Mailbox - Barclay, Peter C LTC MIL USA CIO/G-6\Inbox<br>in data file C:\Users\barclaypc\AppData\Local\Microsoft\Outlook\outlook0.ost<br>Close                                                                                                    |                                             |                                                             |
| Selected e-mail account delivers new e-mail messages to the following location:<br>Mailbox - Barclay, Peter C LTC MIL USA CIO/G-6\Inbox<br>in data file C:\Users\barclaypc\AppData\Local\Microsoft\Outlook\outlook0.ost<br>Close                                                                                                    |                                             |                                                             |
| Selected e-mail account delivers new e-mail messages to the following location:<br>Mailbox - Barclay, Peter C LTC MIL USA CIO/G-6\Inbox<br>in data file C:\Users\bardaypc\AppData\Local\Microsoft\Outlook\outlook0.ost<br>Close                                                                                                    |                                             |                                                             |
| Selected e-mail account delivers new e-mail messages to the following location:<br>Mailbox - Barclay, Peter C LTC MIL USA CIO/G-6\Inbox<br>in data file C:\Users\barclaypc\AppData\Local\Microsoft\Outlook\outlook0.ost<br>Close                                                                                                    |                                             |                                                             |
| Selected e-mail account delivers new e-mail messages to the following location:<br>Mailbox - Barclay, Peter C LTC MIL USA CIO/G-6\Inbox<br>in data file C:\Users\barclaypc\AppData\Local\Microsoft\Outlook\outlook0.ost<br>Close                                                                                                    |                                             |                                                             |
| Selected e-mail account delivers new e-mail messages to the following location:<br>Mailbox - Barclay, Peter C LTC MIL USA CIO/G-6\Inbox<br>in data file C:\Users\barclaypc\AppData\Local\Microsoft\Outlook\outlook0.ost<br>Close                                                                                                    |                                             |                                                             |
| Selected e-mail account delivers new e-mail messages to the following location:<br>Mailbox - Barclay, Peter C LTC MIL USA CIO/G-6\Inbox<br>in data file C:\Users\barclaypc\AppData\Local\Microsoft\Outlook\outlook0.ost<br>Close                                                                                                    |                                             |                                                             |
| Mailbox - Barclay, Peter C LTC MIL USA CIO/G-6\Inbox<br>in data file C:\Users\bardaypc\AppData\Local\Microsoft\Outlook\outlook0.ost                                                                                                    | Selected e-mail account delivers new e-mail | ail messages to the following location:                     |
| Mailbox - Barclay, Peter C LTC MIL USA CIO/G-6\Inbox<br>in data file C:\Users\bardaypc\AppData\Local\Microsoft\Outlook\outlook0.ost<br>Close                                                                                                    | beletite e mail account dervers new e me    | an messages to the following location.                      |
| in data file C:\Users\bardaypc\AppData\Local\Microsoft\Outlook\outlook0.ost                                                                                                    | Mailbox - Barclay,                          | Peter C LTC MIL USA CIO/G-6\Inbox                           |
| Close                                                                                                    | in data file Cullingrall                    | hardauna Man Data II aga IIMigraan (HO), tha hia hia hia hi |
| Close                                                                                                    | in data nie Chosers t                       | parcia/pc/AppData/Local/Microsoft/Outbook/putbooko.ost      |
| Close                                                                                                    |                                             |                                                             |
| Close                                                                                                    |                                             |                                                             |
| Close                                                                                                    |                                             |                                                             |
| Close                                                                                                    |                                             |                                                             |
|                                                                                                    |                                             |                                                             |

## 14. Select New.

| Account Settings            |                                                               | 2 |
|-----------------------------|---------------------------------------------------------------|---|
| E-mail Accounts             | n account. You can select an account and change its settings. |   |
|                             |                                                               |   |
| E-mail Data Files RSS Feeds | SharePoint Lists Address Books                                |   |
| 🛜 New 🛠 Repair 🥤            | 🕻 Change 🔗 Set as Default 🗙 Remove 🔹 🔹                        |   |
| Name                        | Туре                                                          |   |
|                             |                                                               |   |
|                             |                                                               |   |
|                             |                                                               |   |
|                             |                                                               |   |

| Add New E-mail Acco                                  | punt                                                                                                    | x |
|------------------------------------------------------|----------------------------------------------------------------------------------------------------|---|
| Auto Account Se<br>Clicking Next w<br>Exchange serve | tup<br>ill contact your e-mail server and configure your Internet service provider or Microsoft<br>er account settings. |   |
| <u>Y</u> our Name:                                   | John A Smith<br>Example: Barbara Sankovic                                                                               |   |
| <u>E</u> -mail Address:                              | john.a.smith.ctr@mail.mil                                                                                               | 1 |
| <u>P</u> assword:<br>Re <u>t</u> ype Password        |                                                                                                    |   |
|                                                      | Type the password your Internet service provider has given you.                                                         |   |
|                                                      |                                                                                                    |   |
| Manually configur                                    | e server settings or additional server types                                                                            |   |
|                                                      | < <u>B</u> ack <u>N</u> ext > Cancel                                                                                    |   |
|                                                      |                                                                                                    | Γ |
| 15. Type your <b>Nam</b>                             | e using "First MI Last" format. (This is just a system aid. It will get                                                 |   |

- updated to the correct display name upon auto discovery.)
- 16. Type your Enterprise Email address using @mail.mil.
  - Example: john.a.smith.ctr@mail.mil or

john.a.smith.mil@mail.mil

NOTE: Do **NOT** type a password

17. Click Next.

| Windows Security                                                       | X  |
|------------------------------------------------------------------------|----|
| Microsoft Office Outlook<br>Connecting to server autodiscover.mail.mil |    |
| User name<br>Password<br>Domain: ADMIN                                 |    |
| JOHNSON.CHRISTINE.ANN<br>Smart card credential                         |    |
| Remember my credentials                                                |    |
| OK Cance                                                               | el |

18. You should now see an "Add New E-mail Account" dialogue box appear and being to step through a series of steps to configure your account. When the authentication box pops up, select your Smart Card Credential. NOTE: If you are dual persona, you'll need to select the 16 digit certificate, NOT the 10 digit certificate.

| Windows Security             | ý                                              | x  |
|------------------------------|------------------------------------------------|----|
| Microsoft C<br>Connecting to | Office Outlook<br>server autodiscover.mail.mil |    |
|                              | Use another account                            |    |
|                              | JOHNSON.CHRISTINE.ANN<br>Smart card credential |    |
| 🔲 Ren                        | nember my credentials                          |    |
|                              | OK Cance                                       | el |
|                              |                                                |    |

19. Enter your **PIN** then click **OK**.

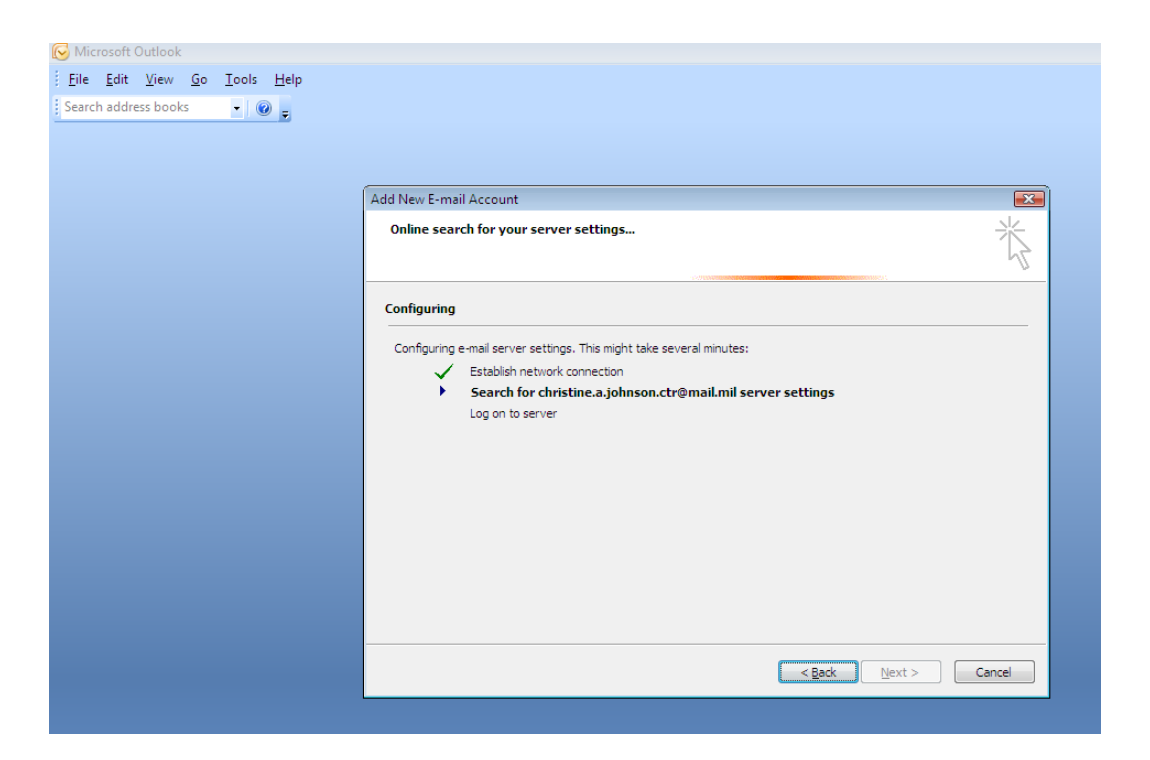

20. The wizard should now go through a series of steps in an "Add New E-mail Account" dialogue box similar to the one above.

21. The authentication dialogue box will appear a second time. This is normal and should be expected. Remember, if you are dual persona, you'll need to select the 16 digit certificate, NOT the 10 digit certificate.

| Windows Security                                                       | ×    |
|------------------------------------------------------------------------|------|
| Microsoft Office Outlook<br>Connecting to server autodiscover.mail.mil |      |
| Use another account                                                    |      |
| JOHNSON.CHRISTINE.ANN<br>Smart card credential                         |      |
| Remember my credentials                                                |      |
| OK Car                                                                 | icel |
|                                                                        |      |

22. Enter your **PIN** then click **OK**.

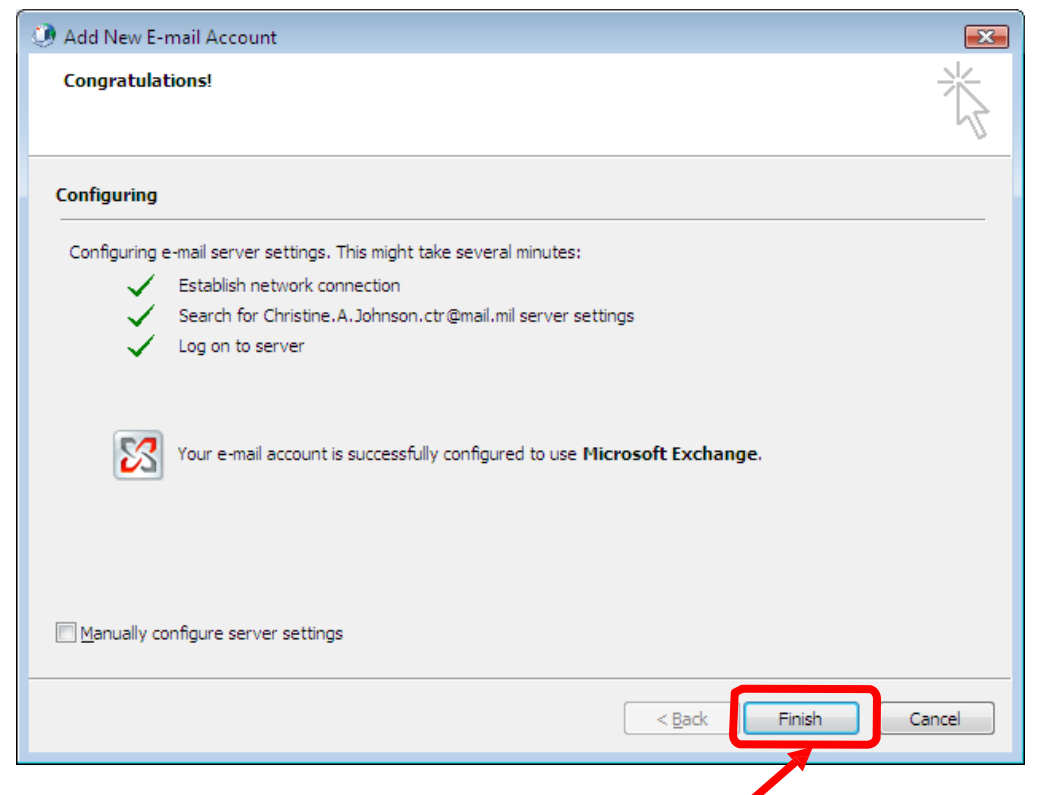

- 23. When all three steps have completed successfully, click **Finish**. Your profile is configured. Now you must launch Outlook in order to use it.
- 24. Click (or double-click) Outlook to start email.

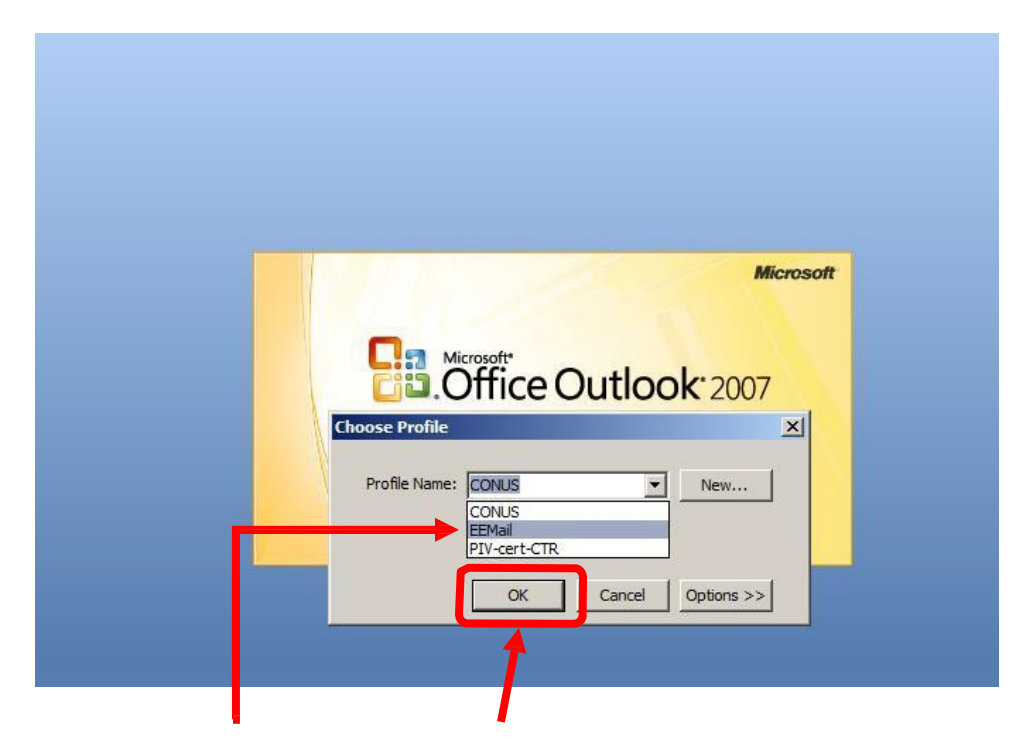

25. Select the **EEmail** profile and click **OK**.

| Windows Security                                                       | <b>EX</b> |  |  |  |
|------------------------------------------------------------------------|-----------|--|--|--|
| Microsoft Office Outlook<br>Connecting to server autodiscover.mail.mil |           |  |  |  |
| User name<br>Password<br>Domain: ADMIN                                 |           |  |  |  |
| JOHNSON.CHRISTINE.ANN<br>Smart card credential                         |           |  |  |  |
| Remember my credentals                                                 |           |  |  |  |
|                                                                        | OK Cancel |  |  |  |
|                                                                        | OK Cancel |  |  |  |

26. Select your **Smart Card Credential**. Remember, if you are dual persona, you'll need to select the 16 digit certificate, NOT the 10 digit certificate.

| Windows Security                                                       | ×    |
|------------------------------------------------------------------------|------|
| Microsoft Office Outlook<br>Connecting to server autodiscover.mail.mil |      |
| Use another account                                                    |      |
| JOHNSON.CHRISTINE.ANN<br>Smart card credential                         |      |
| Remember my credentials                                                |      |
| ОКСа                                                                   | ncel |
|                                                                        |      |

27. Enter your **PIN** then Click **OK**.

- 28. Outlook should launch and display your Enterprise Email mailbox. It will take a couple of minutes to synchronize this the first time you launch Outlook.
- 29. From here on out, whenever you want to launch Outlook for your Enterprise Email profile, open **Outlook** and select the **EEmail profile** (steps 24 & 25).
- 30. To access your old (legacy) email, when you launch Outlook simply select the other profile that should exist in your profile list.
- 31. Since this was a manual configuration, none of your email was migrated (copied over) from your legacy mailbox to your EE mailbox. You'll need to create a PST in your old profile and copy all email you want to save into it. Then map that PST to your new profile so, you have all of your old email.

## Congratulations! You can now access Enterprise Email using Outlook, or using webmail at <u>https://web.mail.mil</u>

If you are, or have ever been a DoD civilian / contractor at the same time as you've been a Soldier, you might be classified as a Dual Persona. Information can be found here: <u>http://militarycac.com/EEmail.htm#Dual\_Persona</u>